## How to Access the Open Store for Archived Data

To log in to the Open Store application, follow the steps given below.

- Enter the URL https:// (https://histlive.mithi.com/) {Domain-name}.vaultastic.com/ (https://histlive.mithi.com/) in the browser address bar, replacing {Domain-name} with your domain. For example, if your primary email domain is acmecorp.com, the Vaultastic URL for your domain will be acmecorp-com.vaultastic.com. In case of doubt, contact your system administrator.
- 2. On the login page, enter your Vault ID having the Super Admin role (For example postmaster@{Domainname}) and password.
- 3. If you are logging in for the first time or have forgotten your Vault password, use the forgot pass (https://docs.mithi.com/home/how-to-reset-forgotten-password-of-your-account) link to set a new password.
- 4. For enhanced security, your domain administrator might have enabled a Captcha image on the login page. Enter the characters seen in the image.
- 5. Click on the Login button.
- 6. On successful login, you will be taken to the Vaultastic Application (https://docs.mithi.com/home/how-to-use-theediscovery-view-to-quickly-locate-mail-or-do-a-compliance-check).
- 7. On the application switch visible on the left, click the **Open Store application** icon to launch the application.
- 8. In the top right corner, all your Vaultastic domains will be listed. Select the domain to view its Open Store.